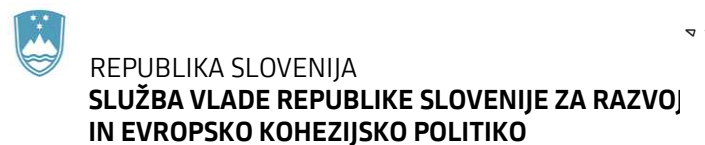

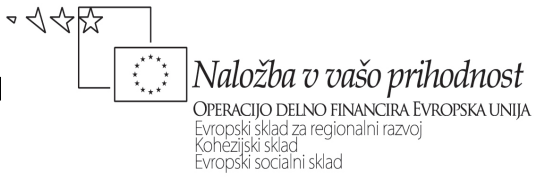

Kotnikova 5, 1000 Ljubljana

# NAVODILA ZA IZVEDBO FINANČNE KOREKCIJE ZA PRIMERE JAVNIH NAROČIL, KI VSEBUJEJO OMEJEVALNI POGOJ - OBVEZNO ČLANSTVO V IZS OB ODDAJI PONUDBE

September 2014

Verzija: 1.00

## KAZALO

| 1. Uvod                                                                                     | . 3 |
|---------------------------------------------------------------------------------------------|-----|
| 2. Prvi del - izvedba finančne korekcije za izdatke, ki so že bili certificirani            | . 3 |
| 3. Drugi del - izvedba finančne korekcije za izdatke, ki so že bili izplačani, niso pa bili |     |
| certificirani                                                                               | . 5 |
| 4. Tretji del - izvedba finančne korekcije za izdatke, ki bodo še nastali                   | .6  |

#### 1. Uvod

Navodila so namenjena organu upravljanja in posredniškim telesom za izvedbo finančne korekcije za primere javnih naročil, ki vsebujejo omejevalni pogoj - obvezno članstvo v Inženirski zbornici Slovenije ob oddaji ponudbe.

Navodila so razdeljena na tri dele:

- prvi del opisuje izvedbo finančne korekcije za izdatke, ki so že bili certificirani,
- drugi del opisuje izvedbo finančne korekcije za izdatke, ki so že bili izplačani, niso pa bili certificirani,
- tretji del opisuje izvedbo finančne korekcije za izdatke, ki bodo še nastali.

#### 2. Prvi del - izvedba finančne korekcije za izdatke, ki so že bili certificirani

Finančna korekcija se izvede v procesu »Izplačevanje« na način, da se poišče neupravičeno prijavljeno listino na operaciji/projektu (korekcija se lahko izvede le na eni listini ali več, v kolikor vračilo presega znesek prijave). Na listini se nato naredi novo prijavo, tako, da je v vrstici znesek plačila in prijavljen znesek plačane listine 0 EUR, upravičen strošek je prijavljena negativna vrednost, neupravičen znesek je pozitivna prijavljena vrednost. V opombe se navede vse listine na katere se korekcija nanaša. Višina finančne korekcije za izdatke, ki so bili certificirani in vključeni v ZAP do 2.6.2014, je določena z analizo javnih naročil.

|                                                                                                    | and free Ministers                                                    |                                                   |                                  | -                                        | A DECISION OF THE OWNER OF THE OWNER OWNER OF THE OWNER OWNER OWNER OWNER OWNER OWNER OWNER OWNER OWNER OWNER OWNER OWNER OWNER OWNER OWNER OWNER OWNER OWNER OWNER OWNE OWNER OWNER O | And and Address of the Owner, where the owner, where the owner, where the owner, where the owner, where the own |                                                                                                    |
|----------------------------------------------------------------------------------------------------|-----------------------------------------------------------------------|---------------------------------------------------|----------------------------------|------------------------------------------|----------------------------------------------------------------------------------------------------|----------------------------------------------------------------------------------------------------|----------------------------------------------------------------------------------------------------|
|                                                                                                    | http://kostanj.arr.sigov.si/MVP1/(S(ri5pdh55tjgdkq55))                | z3bt34ru))/Projekt.aspx?pctrl=12                  | 8:KeyId=08:KeyId2=08:DocumentAct | tion= P - C X                            | 🗄 ISARR-MVP 🛛 🛛 🔀 Ra                                                                                                    | zvoj_ISARR - Pri razmerju EU                                                                                    | û 🕸 🔅                                                                                                    |
|                                                                                                    | Datoteka Uredi Pogled Priljubljene Orodja Pomoč                       |                                                   |                                  |                                          |                                                                                                    |                                                                                                    |                                                                                                    |
|                                                                                                    | 👍 🦉 Ministrstvo za gospodarsk 🗿 ISARR-EVT 🖉 Predlagana n              | nesta 🔻                                           |                                  |                                          |                                                                                                    |                                                                                                    |                                                                                                    |
| Autor Do Procincy Autor Data   Circuit Data Recent procession                                                                                                    | ISARR Process (Longling)                                              |                                                   |                                  |                                          | , k                                                                                                    | Aariana Jančar-Kac - Vodilni izvajalec (centraliziran<br>)P13.3.2.1.03.0001 AVTOCESTA A5; BELTINCI – PINC       | NYNOS FRZPIS) - OPT3.3.2.1.03 - AVTOCESTA AS5 BELTINCI -<br>PIRCE: BELTINCI - LENDAVA<br>ESELTINCI - LENDAVA (01.01.2007-10.04.2010) V pripravi<br>DRUŽBA ZA AVTOCESTE V REPUBLIKI SLOVENLIJ, DARS D.D. |
| By expression to the procession procession by expression by expression procession by expression by expression procession by expression by expression by e | PODATKI O PROJEKTU AKTIVNOSTI CILJI                                   | LISTINE POROČIL                                   | A                                |                                          |                                                                                                    |                                                                                                    |                                                                                                    |
| Charles States   Charles States   Charl                                                                                                    | Moje listine na tej operaciji/projektu   Moje listine na drugih opera | cijah/projektih   Tuje listine na                 | tej operaciji/projektu l         |                                          |                                                                                                    |                                                                                                    |                                                                                                    |
| • Mrdal projektur station:           • Mrdal projektur station:           • Projektur station:           • Projektur station:         • Projektur station:         • Projektu                                                                                                    | 🕐 Nova listina                                                        |                                                   |                                  |                                          |                                                                                                    |                                                                                                    |                                                                                                    |
| Period         Period         Period         Period           Virta latina:         Radum         Exercision         Exercision         Exercis         Exercis         Exercis                                                                                                    | Podatki listine                                                       |                                                   |                                  |                                          | Prijava                                                                                                    |                                                                                                    |                                                                                                    |
| Vita tabale:       Projectida Station         Projectida Station       Distribute Station         Projectida Station       Distribute Station Station St                                                                                |                                                                       | Potro                                             | li Preklići Prijavi              | v celoti >>                              | Podatki o plačilu                                                                                                    |                                                                                                    |                                                                                                    |
| Byrgelder # Entor         Streikte stelle:         Derfond fernike all D za DDV:         Derfond fernike all D za DDV:         Derfond fernike all D za DDV:         Madca fernike:         Domtind afternike:         Domtind afternike:                                                                                                    | Vrsta listine:                                                        | Račun                                             |                                  | Ŧ                                        | Znesek plačila:                                                                                                    |                                                                                                    |                                                                                                    |
| Servina is tasiac:   Projenni:   Dirkon Skewika: all D 2a DDV:   Dirkon Skewika: all D 2a DDV:   Matchas Sterika:   Dirkon Skewika: all D 2a DDV:   Natchas Sterika:   Datum dokumente:   Nador izdajatelja Istine:   Datum dokumente:   Datum dokumente: <tr< th=""><th>Prepišite z listine</th><th></th><th></th><th></th><th>Datum ala Illar</th><th>EUR</th><th></th></tr<>                                                                                                    | Prepišite z listine                                                   |                                                   |                                  |                                          | Datum ala Illar                                                                                                    | EUR                                                                                                    |                                                                                                    |
| Projennic:       DV:Cd:::::::::::::::::::::::::::::::::::                                                                                                    | Številka listine:                                                     |                                                   |                                  |                                          | Datum piacita:                                                                                                    |                                                                                                    |                                                                                                    |
| Durcha stevilica ati 10 20 D0/:         treewin         2                                                                                                    | Prejemnik:                                                            | DRUZBA ZA A                                       | VTOCESTE V REPUBLIKI SLOVEN      | UI, DARS D.E 💌                           | Nacin piacila:                                                                                                    | 2 - brezgotovihsko                                                                                              | -                                                                                                    |
| Matcha Savarka:       Imach Langka Langka Lang          | Davčna številka ali ID za DDV:                                        |                                                   | Izpolni                          |                                          | Vrsta placila:                                                                                                    | 2 - končno plačilo                                                                                              | *                                                                                                    |
| Datum dokumenta:   Nador (tradgatoja istina:   Datum dokumenta:   Datum dokumenta:                                                                                                    | Matična številka:                                                     |                                                   |                                  |                                          | Dokazilo plačila:                                                                                                    | 1 - bančni izpisek                                                                                              | ·                                                                                                    |
| Naziv izdajatelja istine:   Naziv izdajatelja istine:   Datum dobave:   Zaresk problem izvajatelja istine:   Caresk problem izvajatelja istine:   Datum dobave:   Zaresk problem izvajatelja istine:   Coronba:   Opornba:   Opornba: <td< th=""><th>Datum dokumenta:</th><th></th><th></th><th></th><th>Vrsta stroška:</th><th>3.1.1 - Nakup zemljišča</th><th>-</th></td<>                                                                                                    | Datum dokumenta:                                                      |                                                   |                                  |                                          | Vrsta stroška:                                                                                                    | 3.1.1 - Nakup zemljišča                                                                                         | -                                                                                                    |
| Nation (zdajatelja lastine:   Datuma dobase:   Zinesek z DOV:   Zinesek z DOV:   Zinesek z DOV:   BER   Navezan dobropis:   Dotagi a nev zavo   Navezan dobropis:   Dotagi a nev zavo   Dotagi a nev zavo   Navezan dobropis:   Dotagi a nev zavo   Dotagi a nev zavo   Dotagi a nev zavo   Dotagi a nev zavo   Dotagi a nev zavo   Dotagi a nev zavo   Dotagi a nev zavo   Dotagi a nev zavo   Dotagi a nev zavo   Dotagi a nev zavo <td< th=""><th>Naziv izdajatelja listine:</th><th></th><th></th><th></th><th>Prijavljen znesek plačane listine:</th><th></th><th></th></td<>                                                                                                    | Naziv izdajatelja listine:                                            |                                                   |                                  |                                          | Prijavljen znesek plačane listine:                                                                                                    |                                                                                                    |                                                                                                    |
| Datum doave:   Zasesk brz DDV:   Zasesk brz DDV:   Casesk zDDV:   Leur   Navzan dobropis:   Opomba:   Odof AnavZanio strolek:   Listin opini Livajalcen:   Opomba:   Opomba: <th>Naslov izdajatelja listine:</th> <th></th> <th></th> <th></th> <th></th> <th>EUR</th> <th></th>                                                                                                    | Naslov izdajatelja listine:                                           |                                                   |                                  |                                          |                                                                                                    | EUR                                                                                                    |                                                                                                    |
| Zarsek brz 200/:   Zarsek z00/:   Eur   Rovza dobroja:   Opomba:   Opomba:   Op                                                                                                    | Datum dobave:                                                         |                                                   |                                  |                                          | Upravičen strošek:                                                                                                    | FIR                                                                                                    |                                                                                                    |
| Zánisk z DDV:   Navezna dobropis:   Opomba:   Opomba:   Opomba:   Opomba:   Opomba:   Opomba:   Opomba:   Opomba:   Opomba:   Opomba:   Opomba:   Opomba:   Opomba:   Opomba:   Opomba:     Opomba:     Opomba:      Opomb                                                                                                    | Znesek brez DDV:                                                      |                                                   | EUR                              |                                          | Presežno upravičen strošek:                                                                                                    | EUR                                                                                                    |                                                                                                    |
| Aktvnosti kloppi:     Aktvnosti kloppi:     PRIDOBNAULE ZEMLUŚĆ     I       Opomba:     Opomba:     Opomba:     I       Omojoć prigva drugim izvajaćem:     I     I       Zadnja prigva:     I     I       Opomba:     I     I       Opomba:     I     I       Zadnja prigva:     I     I       Potrdi     Preklić     Prigva v celoti.>                                                                                                    | Znesek z DDV:                                                         |                                                   | EUR                              |                                          | Neupravićen strošek:                                                                                                    | EUR                                                                                                    |                                                                                                    |
| Opomba:                                                                                                    | Navezan dobropis:                                                     |                                                   | •                                |                                          | Aktivnost/naloga:                                                                                                    | PRIDOBIVANJE ZEMLJIŠČ                                                                                           | -                                                                                                    |
| Openaliz:     Image: Compact Series of Angline Exclusion       Onogo Zi prigova:     Image: Compact Series of Angline Exclusion       Zadruga prigova:     Image: Compact Series of Angline Exclusion       Operantis:     Image: Compact Series of Angline Exclusion       Portediti Prigova:     Image: Compact Series of Angline Exclusion       Operantis:     Image: Compact Series of Angline Exclusion       Operantis:     Image: Compact Series of Angline Exclusion       Operantis:     Image: Compact Series of Angline Exclusion       Domov     Podatki oprojektu     Aktivnosti       Cliji     Listine Negoracijiprojektu     Sezana skupnih pročila       Načtrovnaje     Osnovni podatki     Podosti vajevljeti Moje Istine na ti operacijiprojektu       Voje Istine na tind operacijiprojektu     Sezana skupnih pročila                                                                                                    |                                                                       | Dodaj nav<br>Ni zadetkov!                         | ezavo                            |                                          | Opomba:                                                                                                    |                                                                                                    | \$                                                                                                    |
| Onegočí prijava drujim izvajalcem:     Peskoli     Peskoli     Peskoli       Opozorsta:     Peskoli     Peskoli     Peskoli       Domov     Podatki o projektu     Peskoli     Peskoli       Domov     Podatki o projektu     Aktivnosti     Cilji     Listine     Deparajiprojektu       Načrtovnaje     Oanowni podatki     Pizične osebe     Moje istine na tij operacijiprojektu     Seznam skupnih poročila       Načrtovnaje     Postovni ubividi Miko istine na tij operacijiprojektu     Seznam skupnih poročila                                                                                                    | Opomba:                                                               |                                                   |                                  | * <del>*</del>                           |                                                                                                    |                                                                                                    |                                                                                                    |
| Zadnja prijava:         Presklá         Presklá                                                                                                    | Omogoči prijavo drugim izvajalcem:                                    |                                                   |                                  |                                          |                                                                                                    |                                                                                                    |                                                                                                    |
| Opzornia:         Potrski Presklić Pripari v celoli >>           Domov         Podatki o projektu         Aktivnosti Cilji         Listine         Poročila           Domov         Podatki o projektu         Aktivnosti Cilji         Listine         Poročila           Domov         Podatki o projektu         Aktivnosti Cilji         Listine         Poročila           Inačno osebe         Moje istine na tej operacijiprojektu         Seznam skupnih poročil         Seznam skupnih poročil                                                                                                    | Zadnja prijava:                                                       | <b>E</b>                                          |                                  |                                          |                                                                                                    |                                                                                                    |                                                                                                    |
| Potná         Preklů         Preklů         Preklů           Domov         Podstki o projektu         Aktivnosti         CIlji         Listine         Poročila           Domov         Odanovi podstki         Osnovni podstki         Cilji         Listine         Poročila           Jučačevanje in čranie sredstev         Finanči podstki         Polosvi ukleti Moje istine na taj operacjiprojektu         Sezam skupnih pročil                                                                                                    | Opozorila:                                                            |                                                   |                                  |                                          |                                                                                                    |                                                                                                    |                                                                                                    |
| Domov         Podatki o projektu         Aktivnosti         Ciliji         Listine         Poročila           Načrtovanje         Osnovni podatki         Fizične osebe         Moje listine na tej operacijiprojektu         Seznam skupnih poročil           Izpačevanje in črpanje sredstev         Finančin podatki         Poslovni subjekti         Moje listine na drupih operacijaliprojektu         Seznam skupnih poročil                                                                                                    |                                                                       | Potro                                             | li Prekliči Prijavi              | v celoti≫                                |                                                                                                    |                                                                                                    |                                                                                                    |
|                                                                                                    | Domov Pod<br>Načtovanje Osn<br>Izplačevanje in črpanje sredstev Fina  | atki o projektu<br>novni podatki<br>ančni podatki | Aktivnosti                       | Cilji<br>Fizične osebe<br>Poslovni subje | Listine<br>Moje listine na tej ope<br>kti Moje listine na drugih                                                                                                    | eraciji projektu<br>no peracijah projektih                                                                      | Poročila<br>Seznam skupnih poročil                                                                                                    |

Nato se kreira novo poročilo, na katerega se naveže prijava listine. V kolikor je bilo izplačilo iz državnega proračuna izvedeno v preteklem letu se po oddaji poročila v procesu »Izplačevanje/črpanje« v zavihku plačila, s pomočjo gumba kreiranje fiktivne odredbe, kreira negativna - fiktivna odredba. V primeru izplačila v tekočem letu, se negativna - fiktivna odredba kreira v ISARR, s prijavo na CPU, preko obrazca.

| A STATE OF STREET, ST. ST. ST. ST. ST. ST. ST. ST. ST. ST. | and the second second                                            |                                                                                     | Contract of Contract of Con-                                                                              | Acres and Name                                               | and the second                                                                       |                                                                                                    | 1 m                                                                     |                                     |
|------------------------------------------------------------|------------------------------------------------------------------|-------------------------------------------------------------------------------------|----------------------------------------------------------------------------------------------------|--------------------------------------------------------------|--------------------------------------------------------------------------------------|----------------------------------------------------------------------------------------------------|-------------------------------------------------------------------------|-------------------------------------|
| C S http://ko                                              | stanj.arr.sigov.si/MCS1/(S(z                                     | /duat20wqmynt55qyj3es55))/Data.aspx                                                 | <u>ب</u> م                                                                                                | 🕉 🗙 🍯 ISARR-MČS                                              | × 🔝 Razvoj                                                                           | ISARR - Pri razmerju EU                                                                                                    |                                                                         | <u>ش ش (()</u>                      |
| Datoteka Uredi Pogle                                       | ed Priljubljene Orodja                                           | Pomoč                                                                               |                                                                                                    |                                                              |                                                                                      |                                                                                                    |                                                                         |                                     |
| 🍰 🍍 Ministrstvo za gos                                     | podarsk 🗃 ISARR-EVT 🛛                                            | 🗿 Predlagana mesta 👻                                                                |                                                                                                    |                                                              |                                                                                      |                                                                                                    |                                                                         |                                     |
| ISARR Pr<br>IZBOR                                          | ocës izplačevanja<br>VRSTE DOKUMENTA<br>Prijavljene određ<br>Ibo | NEPRAVILIIOST<br>be    Izplačila iz ostalih virov                                   | DOKUMENT                                                                                                  | OP13.                                                        | 1.4.1.06.0050 Sanitarna kar<br>PLAČILA                                               | OP13.1.4.1.06.0050.1007 - Kontroino prealed:<br>alizacija za naselje Novine in Pot na (11.10.2012<br>KONTROLE MENJAVA STATUSA | <ul> <li>J.1.12.2014) Operacija V pripravi</li> <li>REALIZAC</li> </ul> | Ibći<br>Prenor iz MFERAC<br>IJA ZZI |
| Stevilka odredbe Onis                                      | Številka FFP Številka PP 1                                       | atum plačila Znesek EUR Ostanek EUR                                                 |                                                                                                    |                                                              |                                                                                      |                                                                                                    |                                                                         |                                     |
|                                                            | Ni zapisov                                                       | · · · · · · · · · · · · · · · · · · ·                                               |                                                                                                    |                                                              |                                                                                      |                                                                                                    |                                                                         |                                     |
| Prijavi izbrane od<br>Informativni izrači                  | redbe Izvoz v<br>In Kreiral                                      | y XLS<br>nje fiktivne odredbe                                                       |                                                                                                    |                                                              |                                                                                      |                                                                                                    |                                                                         |                                     |
| Domov<br>Načrtovanje razvoja<br>Izvajanje projektov        | Izbor vrste dokumenta                                            | Nepravilnost<br>Nepravilnost na posredniškem telesu<br>Nepravilnost pri upravičencu | Dokument<br>Osnovni podatki<br>Prikaz neoddanih poročil upravičenca<br>Prikaz oddanih poročil upravičenca | Listine<br>Urejanje prijav listin<br>Izločene prijave listin | <u>Plačila</u><br>Prijava odredb<br>Prijavljene odredbe<br>Izplačila iz ostalih viro | Kontrole<br>Preseganje odstotkov sofinanciranja                                                                               | Menjava statusa<br>Menjava statusa                                      | Realizacija Zzl<br>Realizacija Zzl  |
|                                                            |                                                                  |                                                                                     |                                                                                                    |                                                              |                                                                                      |                                                                                                    |                                                                         |                                     |
|                                                            | <b>2 1</b>                                                       |                                                                                     |                                                                                                    |                                                              | 1000                                                                                 |                                                                                                    | SL 🔺 🏴                                                                  | • 🕪 譚 10:04                         |

Kreira se ZZI in se ga naveže na ZZP, ki se ga posreduje na Ministrstvo za finance, Organ za potrjevanje.

V primeru, da se v postopku izvajanja upravljalnih preverjanj ugotovi novo operacijo z diskriminatornim javnim naročilom ali novo diskriminatorno javno naročilo znotraj že identificirane operacije, je potrebno to sporočiti organu upravljanja.

# 3. Drugi del - izvedba finančne korekcije za izdatke, ki so že bili izplačani, niso pa bili certificirani

Finančna korekcija se izvede v procesu »Izplačevanje« na način, da se poišče neupravičeno prijavljeno listino na operaciji/projektu (korekcija se lahko izvede le na eni listini ali več, v kolikor vračilo presega znesek prijave). Na listini se naredi novo prijavo, tako, da je v vrstici znesek plačila in prijavljen znesek plačane listine 0 EUR, upravičen strošek je prijavljena negativna vrednost, neupravičen znesek je pozitivna prijavljena vrednost. V opombe se navede vse listine na katere se korekcija nanaša. Določi se finančna korekcija v višini 5% realizacije posamezne listine.

| The Party Million The Party of Street of Street of Stree |                                            | Statement of the local division of the local division of the local | Statement of the local division in which the local division in the local division in the local division in the | Statement Street Street |                                                                                                    |
|----------------------------------------------------------------------------------------------------|--------------------------------------------|----------------------------------------------------------------------------------------------------|----------------------------------------------------------------------------------------------------|----------------------------------------------------------------------------------------------------|----------------------------------------------------------------------------------------------------|
| C 🕞 🕞 http://kostanj.arr.sigov.si/MVP1/(S(ri5pdh55tjg                                                                                                    | dkq55z3bt34ru))/Projekt.aspx?pctrl=12&k    | ieyld=0&Keyld2=0&DocumentAction= 🔎 👻                                                                                                    | C × 🖪 ISARR-MVP × 🔝                                                                                            | Razvoj_ISARR - Pri razmerju EU                                                                                                    | n 🖈 🗵                                                                                                    |
| Datoteka Uredi Pogled Priljubljene Orodja Pomoč                                                                                                    |                                            |                                                                                                    |                                                                                                    |                                                                                                    |                                                                                                    |
| 👍 🍯 Ministrstvo za gospodarsk 🗿 ISARR-EVT 🎒 Predla                                                                                                    | gana mesta 🔻                               |                                                                                                    |                                                                                                    |                                                                                                    |                                                                                                    |
| ISARR Proces izvajanja                                                                                                    |                                            |                                                                                                    |                                                                                                    | Mariana Jančar-Kac - Vodilni izvajalec (centraliziran v<br>OP13.3.2.1.03.0001 AVTOCESTA A5; BELTINCI - PINCE-<br>DR                                                                                                    | nos razpis) - OP13.3.2.1.03 - AVTOCESTA AS; BELTINCI -<br>PINCE: BELTINCI - LENDAVA<br>BET<br>RELTINCI - LENDAVA (01:01.2007-10.04.2010) V (priprov<br>VŽBA ZA AVTOCESTE V REPUBLIKI SLOVENIJI, DARS D.D. |
| PODATKI O PROJEKTU AKTIVNOSTI C                                                                                                    | CILJI <b>LISTINE</b> POROČILA              |                                                                                                    |                                                                                                    |                                                                                                    |                                                                                                    |
| Moje listine na tej operaciji/projektu i Moje listine na drugin                                                                                                    | operacijan/projektin i Tuje listine na tej | operaciji/projektu i                                                                                                    |                                                                                                    |                                                                                                    |                                                                                                    |
| Rova iisuna     Dodatki lietina                                                                                                    |                                            |                                                                                                    | 7 Drijava                                                                                                    |                                                                                                    |                                                                                                    |
|                                                                                                    | Potrdi                                     | Prakliči Prijmj u saloti N                                                                                                    |                                                                                                    |                                                                                                    |                                                                                                    |
|                                                                                                    | Politici                                   | Ртекист Ртцам у селон 22                                                                                                    | Podatki o plačilu                                                                                              |                                                                                                    |                                                                                                    |
| Vrsta listine:                                                                                                    | Racun                                      |                                                                                                    | <ul> <li>Znesek placila.</li> </ul>                                                                            | EUR                                                                                                    |                                                                                                    |
| C Prepisite z listine                                                                                                    |                                            | -                                                                                                    | Datum plačila:                                                                                                 |                                                                                                    |                                                                                                    |
| Stevilka ilsuite.                                                                                                    |                                            |                                                                                                    | Način plačila:                                                                                                 | 2 - brezgotovinsko                                                                                                    | •                                                                                                    |
| Projennik.                                                                                                    | DROZBAZAAN                                 | Incolori                                                                                                    | Vrsta plačila:                                                                                                 | 2 - končno plačilo                                                                                                    |                                                                                                    |
| Davena stevilka ali iD za DDV:                                                                                                    |                                            |                                                                                                    | Dokazilo plačila:                                                                                              | 1 - bančni izpisek                                                                                                    | S <b>w</b>                                                                                                    |
| Maticina Stevilika.                                                                                                    |                                            |                                                                                                    | Vrsta stroška:                                                                                                 | 3.1.1 - Nakup zemljišča                                                                                                    |                                                                                                    |
| Datum dokumenta:                                                                                                    |                                            | 1111                                                                                                    | Podatki o prijavi                                                                                              |                                                                                                    |                                                                                                    |
| Naziv izuajatelja ilsune.                                                                                                    |                                            |                                                                                                    | Phjavijen znesek plačane isune:                                                                                | EUR                                                                                                    |                                                                                                    |
| naskov izdajatelja ilsume:                                                                                                    |                                            |                                                                                                    | Upravičen strošek:                                                                                             |                                                                                                    |                                                                                                    |
| Datum dobave:                                                                                                    |                                            |                                                                                                    | Description and the star fields                                                                                | EUR                                                                                                    |                                                                                                    |
| Znesek brez DDV:                                                                                                    |                                            | EUR                                                                                                    | Presezito upravicen strosek:                                                                                   | EUR                                                                                                    |                                                                                                    |
| Znesek z DDV:                                                                                                    |                                            |                                                                                                    | Neupravičen strošek:                                                                                           |                                                                                                    |                                                                                                    |
| Neurope debender                                                                                                    |                                            | EUR                                                                                                    | Aktionostinalosas                                                                                              | PDIDODBVAN JE ZEMI, JIČČ                                                                                                    |                                                                                                    |
| navezan dobropis.                                                                                                    | Dodaj navez:                               | 20                                                                                                    | Akuvilosulaioga.                                                                                               | PRIDOBIVANJE ZEMICIJO                                                                                                    |                                                                                                    |
|                                                                                                    | Ni zadetkov!                               |                                                                                                    | Opomba:                                                                                                    |                                                                                                    | *                                                                                                    |
| Opomba:                                                                                                    |                                            |                                                                                                    | ÷.                                                                                                    |                                                                                                    |                                                                                                    |
| Omogoči prijavo drugim izvajalcem:                                                                                                    |                                            |                                                                                                    |                                                                                                    |                                                                                                    |                                                                                                    |
| Zadnja prijava:                                                                                                    |                                            |                                                                                                    |                                                                                                    |                                                                                                    |                                                                                                    |
| Opozorila:                                                                                                    |                                            |                                                                                                    |                                                                                                    |                                                                                                    |                                                                                                    |
|                                                                                                    | Potrdi                                     | Prekliči Prijavi v celoti >>                                                                                                    |                                                                                                    |                                                                                                    | _                                                                                                    |
|                                                                                                    |                                            |                                                                                                    |                                                                                                    |                                                                                                    |                                                                                                    |
| Domov                                                                                                    | Podatki o projektu                         | Aktivnosti Cilji                                                                                                    | Listine                                                                                                    |                                                                                                    | Poročila                                                                                                    |
| Načrtovanje                                                                                                    | Osnovni podatki                            | Fiziči                                                                                                    | e osebe Moje listine na tej c                                                                                  | operaciji/projektu                                                                                                    | Seznam skupnih poročil                                                                                                    |
| Izplačevanje in črpanje sredstev                                                                                                    | Finančni podatki                           | Posk                                                                                                    | wni subjekti Moje listine na drug                                                                              | gih operacijah/projektih                                                                                                    | -                                                                                                    |
| 🥙 🛛 🔝 🖾 🛤 💽                                                                                                    |                                            |                                                                                                    |                                                                                                    | A CONTRACTOR OF A DESCRIPTION OF A DESCRIPTION OF A DESCRIPANTE A DESCRIPANTE A DESCRIPANTE A DESCRIPTION OF A DESCRIPTION OF | SL 🔺 📭 🕼 🗂 10:02                                                                                                    |

Nato se kreira novo poročilo, na katerega se naveže prijava listine. V kolikor je bilo izplačilo iz državnega proračuna izvedeno v preteklem letu se po oddaji poročila v procesu »Izplačevanje/črpanje« v zavihku plačila, s pomočjo gumba kreiranje fiktivne odredbe, kreira negativna - fiktivna odredba. V primeru izplačila v tekočem letu, se negativna - fiktivna odredba kreira v ISARR, s prijavo na CPU, preko obrazca.

|                                  |                                                                 |                                                                                     | Station of Column 2 is a                                            | and the second second                                                          | -                                                                                                    |                                                                                            | 1 m                                           |                                    |
|----------------------------------|-----------------------------------------------------------------|-------------------------------------------------------------------------------------|---------------------------------------------------------------------|--------------------------------------------------------------------------------|----------------------------------------------------------------------------------------------------|--------------------------------------------------------------------------------------------|-----------------------------------------------|------------------------------------|
| (C ) 🖉 http:                     | ://kostanj.arr.sigov.si/MCS1/(S(z                               | vduat20wqmynt55qyj3es55))/Data.aspx                                                 | 5 - Q                                                               | × 🥌 ISARR-MČS                                                                  | × 📅 Razvoj_ISARR - Pri razm                                                                                    | erju EU                                                                                    |                                               |                                    |
| Datoteka Uredi F                 | Pogled Priljubljene Orodja                                      | Pomoč                                                                               |                                                                     |                                                                                |                                                                                                    |                                                                                            |                                               |                                    |
| 🍰 👼 Ministrstvo za               | a gospodarsk 🧃 ISARR-EVT                                        | 🧧 Predlagana mesta 🔻                                                                |                                                                     |                                                                                |                                                                                                    |                                                                                            |                                               |                                    |
| ISARR                            | Proces izplačevanja<br>BOR VRSTE DOKUMENTA<br>Prijavljene odred | NEPRAVILINOST<br>Ibe     Izplačila iz ostalih virov                                 | DOKUMENT                                                            | OP13.1.4.1.0<br>STINE PLAĞIL                                                   | OP13.1.4.1.0<br>6.0050 Sanitarna kanalizacija za naso<br>A KONTROLE                                            | 6.0050.1007 - Kontrolno prealed:<br>Njje Novine in Pot na (11.10.2012-3<br>MENJAVA STATUSA | 11.12.2014) Operacija V pripravi<br>REALIZACI | ISCI<br>Prenos Iz MIERAC<br>JA ZZI |
| C) Reprijavljene d               | nin Presiling SED Presiling DD I                                | Detum etačila Zenanti SUD. Ostansk SUD.                                             |                                                                     |                                                                                |                                                                                                    |                                                                                            |                                               |                                    |
| Steviika odredbe Op              | pis Steviika FEP Steviika PP                                    | Datum placila Znesek EUR Ostanek EUR                                                |                                                                     |                                                                                |                                                                                                    |                                                                                            |                                               |                                    |
|                                  | Ni zapiso                                                       | v                                                                                   |                                                                     |                                                                                |                                                                                                    |                                                                                            |                                               |                                    |
| Prijavi izbran<br>Informativni i | ne odredbe Izvoz 1<br>Izračun Kreira                            | v XLS<br>inje fiklivne odredbe                                                      |                                                                     |                                                                                |                                                                                                    |                                                                                            |                                               |                                    |
| Domov<br>Načrtovanje razvoja     | Izbor vrste dokumenta                                           | Nepravilnost<br>Nepravilnost na posredniškem telesu<br>Nepravilnost pri upravičencu | Dokument<br>Osnovni podatki<br>Prikaz neoddanih poročil upravičenca | Listine <u>Plačil</u><br>Urejanje prijav listin P<br>Izločene prijave listin P | la Kontrole<br>rijava odredb Presega<br>rijavljene odredbe                                                     | nje odstotkov sofinanciranja                                                               | Menjava statusa<br>Menjava statusa            | Realizacija Zzl<br>Realizacija Zzl |
|                                  |                                                                 |                                                                                     |                                                                     |                                                                                |                                                                                                    |                                                                                            |                                               |                                    |
| 🚱 💿 🗖                            | 🖬 🙆 😫 📷                                                         |                                                                                     |                                                                     | the second second                                                              | The second second second second second second second second second second second second second second second s |                                                                                            | SL                                            | (*) <sup>1</sup> □ 10:04           |

Kreira se negativen ZZI ter se ga skupaj s pozitivnim ZZI poveže na skupen ZZP, ki se ga posreduje na Ministrstvo za finance, Organ za potrjevanje.

V primeru, da se v postopku izvajanja upravljalnih preverjanj ugotovi novo operacijo z diskriminatornim javnim naročilom ali novo diskriminatorno javno naročilo znotraj že identificirane operacije, je potrebno to sporočiti organu upravljanja.

### 4. Tretji del - izvedba finančne korekcije za izdatke, ki bodo še nastali

Organ upravljanja bo izvedel nadgradnjo sistema ISARR, na način, da bo sistem opozoril skrbnika pogodbe, da gre za operacijo, ki vsebuje diskriminatorna javna naročila, pri katerih je potrebno izvesti 5% finančno korekcijo. Poleg opozorila bodo v sistem vgrajena tudi navodila za izvedbo finančne korekcije. Opozorilo bo vgrajeno za že znane operacije, ki vsebujejo diskriminatorno javno naročilo (pozor: ne gre za vsa javna naročila znotraj posamezne operacije, vendar le za tista, ki vsebujejo diskriminatorno zahtevo, navodila se nanašajo le na izdatke, listine, ki se nanašajo na diskriminatorna javna naročila znotraj posamezne operacije!).

<u>V primeru, da se v postopku izvajanja upravljalnih preverjanj ugotovi novo operacijo z diskriminatornim javnim naročilom, je potrebno to sporočiti organu upravljanja, da se izvede nadgradnja opozorila tudi za to operacijo.</u>

Najprej je potrebno vnesti podatke (listine, prijavo listin in kreirati poročilo) za pozitiven ZZI, ter nato po zgoraj navedenem postopku v drugem delu, kreirati negativni ZZI ter oba povezati na skupen ZZP, ki se ga posreduje na Ministrstvo za finance, Organ za potrjevanje.